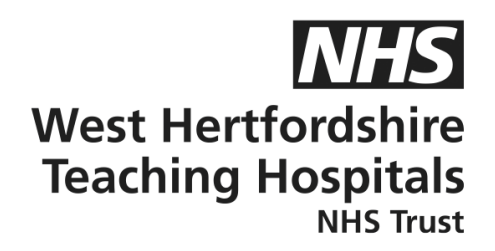

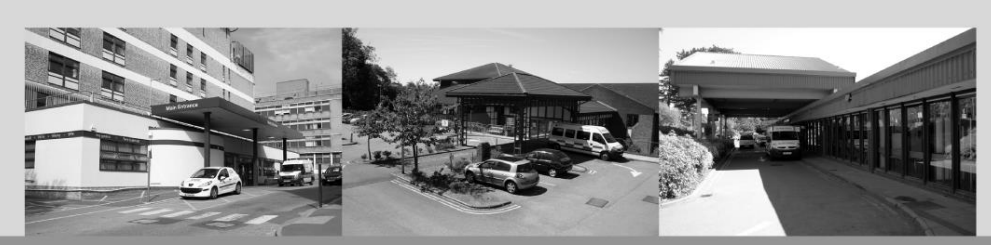

# A guide to...

## **Dexcom Clarity App**

### Patient Information

#### How to contact us

Children and Young People's Diabetes (CYPD) Team West Hertfordshire Teaching Hospitals NHS Trust Monday – Friday, 8am–5pm Tel: 01442 287442 Out-of-hours Tel: 01438 285000 **Email:** westherts.paediatricdiabetes@nhs.net

If you need this leaflet in another language, large print, Braille or audio version, please call **01923 217 198** or email **westherts.pals@nhs.net** 

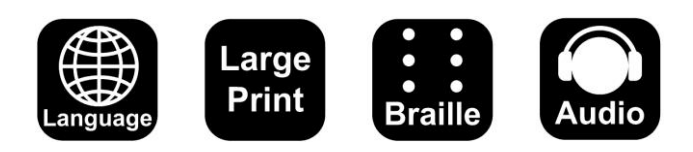

| Author                 | Francesca Brown/Vicky Dollemore |
|------------------------|---------------------------------|
| Department             | Paediatric Diabetes             |
| Ratified / Review Date | June 2024 / June 2027           |
| ID Number              | 40/2243/V1                      |

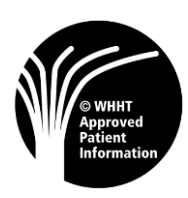

#### Step by Step Guide

#### App for Dexcom Clarity – healthcare professional and patient

- Step 1) The parent/guardian needs to go to the Dexcom Clarity app on their phone (if the patient is under 18) and log in using the parent/guardian email address that was used to create the Dexcom G6/G7 account.
- Step 2) They will be asked to choose a profile, select the dependant (patient) name.
- Step 3) Read the information message that appears and press finish.
- Step 4) Press profile on the bottom right-hand corner and press manage data sharing.
- Step 5) Enter the clinic code provided by your clinic (mxqufyx3) and press continue.
- Step 6) Confirm clinic press confirm.
- Step 7) Your clinic will now be added.

#### The set-up is now complete.

However, if you are having any difficulties or issues with this step-by-step process, please do get in touch with our Technology Support Team on 01442 287425 or please contact:

Dexcom Technology Support: 0800 031 5763

Monday – Friday, 7am–6pm

Saturday – Sunday, 8am–4.30pm